## **HAECO eProcurement System**

## Instruction of Password Reset in Vendor Portal

- 1. Access Vendor Portal with: directly to https://vendorportal.haeco.com
- 2. Click into "Forgot Password?"

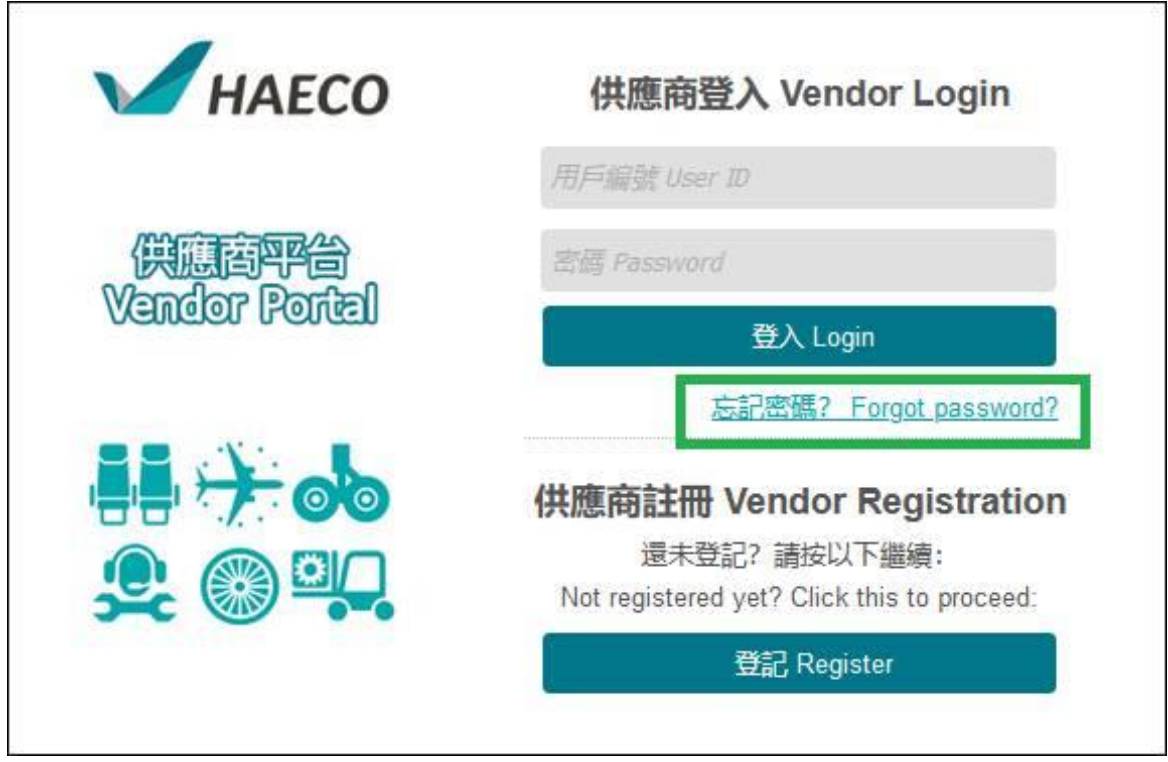

3. Input your registered email address and click "Confirm"

| Инаесо                 | 忘記密碼 Forgot Password                                                                                                    |  |  |
|------------------------|----------------------------------------------------------------------------------------------------|--|--|
| 供應商評台<br>Vendor Portal | 請輸入已登記的電郵地址。<br>我們將寄出重設密碼的郵件到此電郵地址。<br>Please input registered email address<br>Reset password email would be sent to this email address. |  |  |
|                        | 電郵 Emal<br>確認 Confirm                                                                                                    |  |  |
|                        |                                                                                                    |  |  |

4. After Confirmed, if Email address could be found, below message would be shown and Reset Password email would be sent.

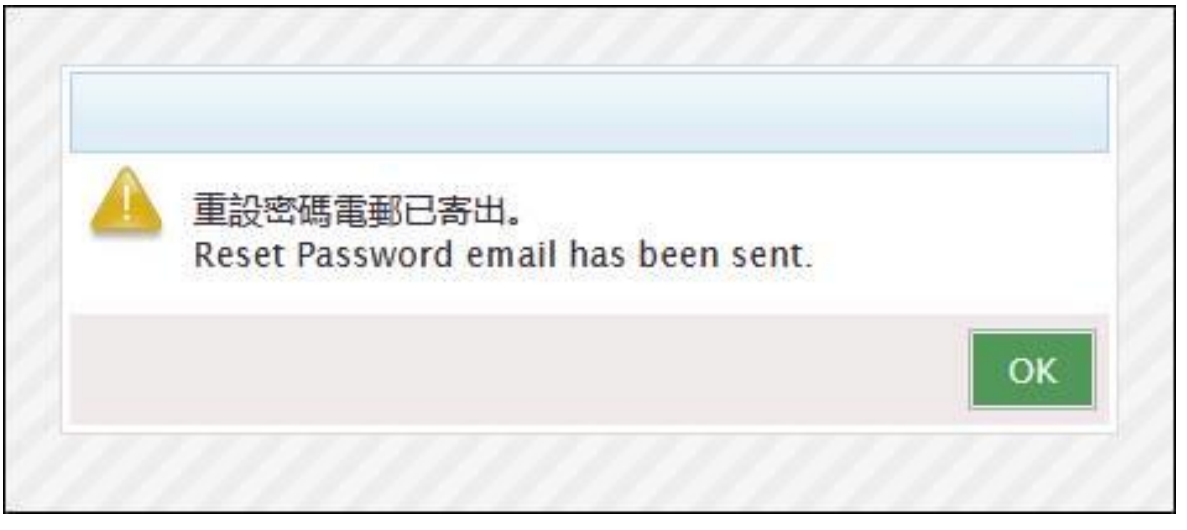

5. If Email address could not be found, below message would be shown and please kindly verify the inputted email address.

| A                                    |    |
|--------------------------------------|----|
| La 電郵地址不存在。<br>Email does not exist. |    |
|                                      | ок |

6. You would receive Reset of Password email. Click the link in the email to access to the reset password screen.

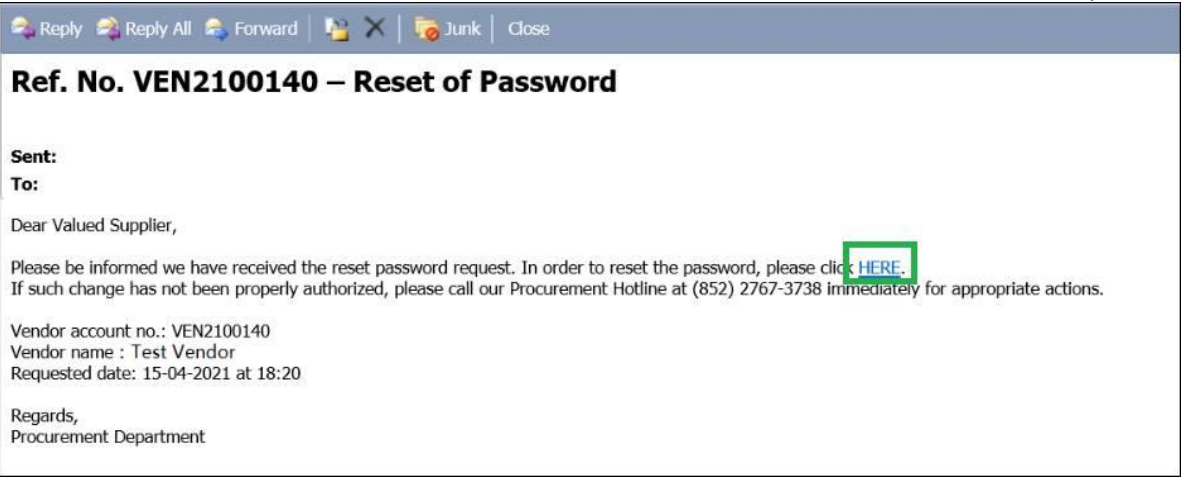

| Инаесо                 | 重設密碼 Reset Password                                       |  |  |
|------------------------|-----------------------------------------------------------|--|--|
| 供應商平台<br>Vendor Portal | 請輸入新密碼。<br>Please input your new password.<br>密碼 Password |  |  |
|                        | 請確認密碼。<br>Please confirm your password.                   |  |  |
|                        | 確認密碼 Confirm Password                                     |  |  |

8. Confirmation message would be shown if reset successfully

| •  |                                |    |
|----|--------------------------------|----|
| 43 | 已重設密碼。<br>Password is updated. |    |
|    |                                | ОК |

| ИАЕСО                  | 供應商登入 Vendor Login                                                                                                    |  |  |
|------------------------|----------------------------------------------------------------------------------------------------|--|--|
| 供应商平台<br>Vendor Portel | 用戶編號 User ID<br>密碼 Password<br>登入 Login                                                                                                    |  |  |
|                        | <u>底記密碼? Forgot password?</u><br><b>供應商註冊 Vendor Registration</b><br>還未登記? 請按以下繼續:<br>Not registered yet? Click this to proceed:<br><u>登記 Register</u> |  |  |

10. Then you will be able to access ePS Vendor Portal.

| И НАЕ       | <b>CO</b> 電子課 | 開始 dPS P | ाति |          |  |
|-------------|---------------|----------|-----|----------|--|
| Vendor Info | RFQ           | PO       | GRN | ePayment |  |